# Guida all'utilizzo del Servizio

# Estratto Conto

revisione: marzo 2011

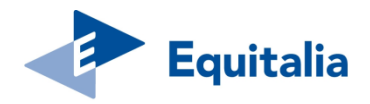

Per utilizzare il servizio è necessario essere in possesso delle credenziali al "Cassetto fiscale" dell'Agenzia delle entrate oppure del pin fornito dall'Inps. In caso contrario è possibile creare una nuova utenza.

1. Crea la tua utenza

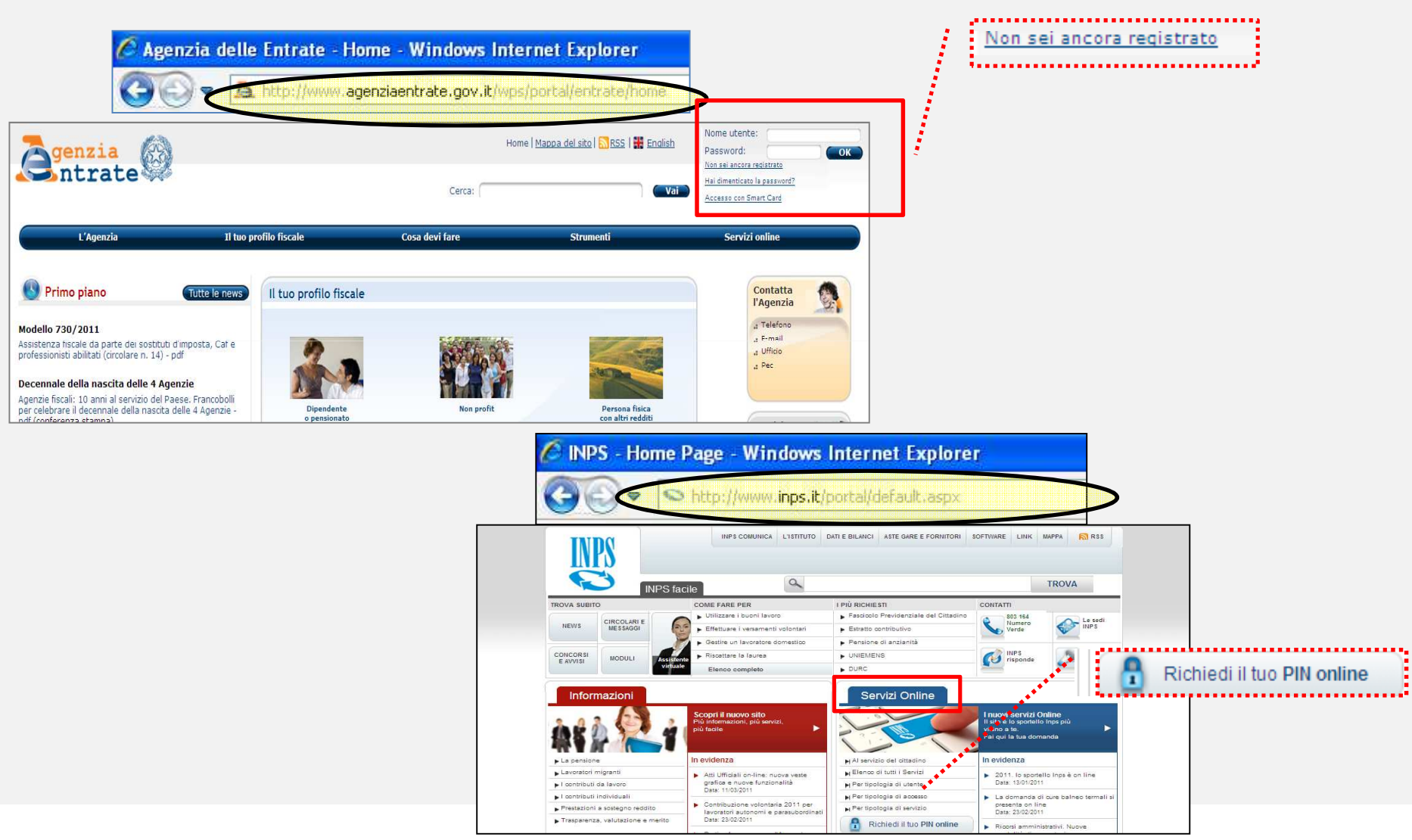

# Effettua l'accesso (login)

| 🖉 Equitalia - Equi                                                                                                    | talia - Home page - Winde                                                                                                    | ows Internet Explorer                                                                                                    |                                                                                                    |                           |
|----------------------------------------------------------------------------------------------------|----------------------------------------------------------------------------------------------------|----------------------------------------------------------------------------------------------------|----------------------------------------------------------------------------------------------------|---------------------------|
| G Cz 2 h                                                                                                    | tp://www.gruppoequitalia.it/eq                                                                                                    | uitalia/opencms/k                                                                                                    |                                                                                                    |                           |
| Equitalia                                                                                                    |                                                                                                    | TROVA LO SPORTELLO PIÙ                                                                                                    |                                                                                                    | MOME<br>Servici on line   |
|                                                                                                    | ►►<br>Per un Paese più giusto                                                                                                    |                                                                                                    | ****                                                                                                    | Consulta l'Estratto conto |
| Cerca nel sito OK                                                                                                    | Servizi on line                                                                                                    | Strumenti                                                                                                    | Il portale unico                                                                                                    |                           |
| <ul> <li>Chi siamo</li> <li>Modello 231/2001 e Codice etico</li> <li>Informativa privacy</li> <li>Come e dove pagare</li> </ul> | Consulta l'Estratto conto     Paga on line     Contatta l'Assistenza Contribuenti     Prenota un appuntamento                                                                            | Calcola le rate e scarica il modulo     Per sospendere la riscossione     Compensazioni     Corea il codite tributo                                                                                          | Un solo Gruppo, un solo sito internet.<br>Le informazioni, gli strumenti e i<br>servizi velo di tutte le società di<br>Ecutibila ora sono su |                           |
| Cosa facciamo                                                                                                    | Entra nell'Area Enti                                                                                                    | Cerca il conto corrente postale Ici                                                                                                    | più facile, più trasparente. ()                                                                                                    |                           |
| Equitalia Giustizia<br>Equitalia Servizi                                                                                        | Primo piano [10-05-2011] <u>Befera e Hastrapasqua: evasione</u><br>Befera, direttore dell'Agenzia delle Entrate, e Antonio<br>congiunta su Equitalia, di cui i due enti sono soci, rispi | a 120 miliardi, presoccupano ali attacchi a Equitalia Attilio<br>Mastrapasqua, presidente dell'Inos, difondono una nota<br>ettivamente al 51 e al 49%. ()                                                    | Sala Stampa     Comunicati stampa     Dicono di noi     Escati                                                                               |                           |
| A quale Agente della Riscossione mi devo<br>rivolgere?<br>Seleziona la provincia                                                | [06-05-2011] <u>Equitalia: preoccupazione per le n</u><br>condanna fermamente la azioni violente dei partecipa<br>della tensione accumulata in queste ultime settimane<br>[]             | nanifestazioni in corso. No alle strumentalizzazioni Equitalia<br>nti alla manifastazioni avvanuta praeso alcuna eadi, frutto ancha<br>a causa di dichiarazioni strumentali contro l'attività della società. | > Evenu                                                                                                    |                           |
| Avvia la ricerca<br>Elenco completo >                                                                                           | [29-04-2011] <u>Approvato il Bilancio 2010 del Gru</u><br>di Equitalia ha approvato oggi i bilanci civilistico e cons<br>Gruppo, contrassegnata dal pieno raggiungimento de              | ppo Equitalia. Sale la riscossione (+15% sul 2009) L'assemblea<br>solidato al 31 dicembre 2010. Si chiude la fase di start up del<br>gli obiettivi fissati dal decreto legge 203/2005. []                    |                                                                                                    |                           |

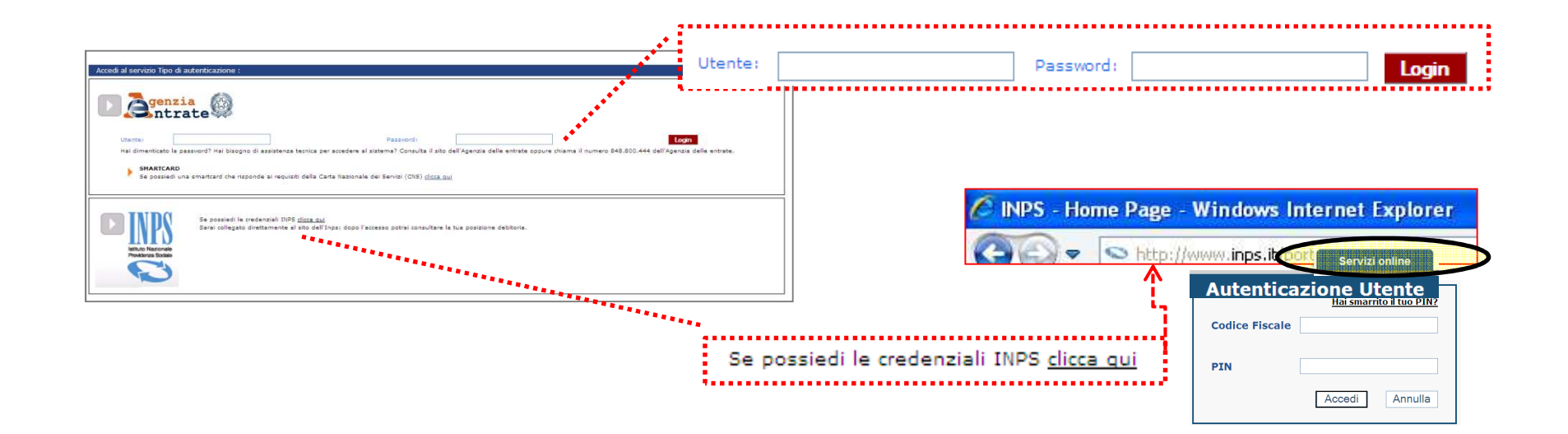

# Benvenuto nell' Estratto conto Equitalia

## 1. Leggi le informazioni generali sul servizio

| Equita                                                             | LINK MAPPA DEL SITO ACCESSIBILITÀ FAQ                                                                                                    |
|--------------------------------------------------------------------|----------------------------------------------------------------------------------------------------|
|                                                                    | Per un Paese più giusto.                                                                                                    |
| Area Riservata                                                     | > Equitalia > Estratto Conto - Informazioni generali                                                                                                    |
| Servizi   Estratto Conto                                           | Estratto Conto - Informazioni generali                                                                                                    |
| <ul> <li>Delen</li> <li>Aiutacia migliorare il servizio</li> </ul> | Cistatio contollare indo   1. verificare la tri   2. verificare la tri   3. operare un tri   3. operare un tri   4. aditare un tri   Le eventual per tri   -avvisi di doctori   -avvisi di doctori   -avvisi di doctori   Cicca cub er sati   Cicca cub er sati   O Da saldare   Saldati   Da Saldare   Saldati   Da Saldare <tr< th=""></tr<> |

### Visualizza la tua posizione debitoria complessiva

#### 1. Lista globale dei documenti non pagati (o pagati parzialmente)

| > Equitalia > Ricerca > Lista                                    | Documenti                           |                                |                |                                                              |                          |             |         |          |
|------------------------------------------------------------------|-------------------------------------|--------------------------------|----------------|--------------------------------------------------------------|--------------------------|-------------|---------|----------|
| Lista Documenti                                                  |                                     |                                |                |                                                              |                          |             |         |          |
| E                                                                |                                     |                                |                |                                                              |                          |             |         |          |
|                                                                  | INFORMAZIONI CF/PI                  |                                |                | Presenza Procedure Attivate                                  |                          |             |         |          |
| Codice Fiscale / Partita IVA :<br>Provincia di residenza :       |                                     |                                |                | Dettaglio procedure attivate<br>Presenza Cartelle Rateizzate |                          |             |         |          |
| Tipologia di ricerca : Da saldar<br>Equitalia Gerit Contatti Spo | e<br>vrtelli Telefono · 800 422 687 |                                |                | Dettaglio provvedimenti di rate                              | azione                   |             |         |          |
| equitana dente <u>contacta</u> <u>opo</u>                        |                                     |                                |                |                                                              |                          |             |         |          |
|                                                                  |                                     | Elenco                         | documenti      |                                                              |                          |             |         |          |
|                                                                  |                                     | Documenti                      |                |                                                              | Importi                  |             |         | 2.11     |
| N° documento                                                     | Descrizione                         | Ente Creditore                 | Data notific   | a Iniziale <mark>2</mark>                                    | Da pagare <mark>2</mark> | sospensione | sgravio | Cartella |
| 05720070037434978000                                             | Cartella                            | INAIL SEDE DI LATINA           | 07/11/200      | 7 182,87                                                     | 237,92                   | NO          | NO      |          |
| 05720070043574703000                                             | Cartella                            | INPS SEDE DI LATINA            |                | 8 2,189,72                                                   | 2.797,89                 | NO          | NO      |          |
| 05720080004804089000                                             | Cartella dopo avviso di pagamento   | COMUNE DI PRIVERNO UFFICIO TRI | BUTI 15/03/200 | 8 69,46                                                      | 87,12                    | NO          | NO      |          |
| 05720080028227557000                                             | Cartella                            | INPS SEDE DI LATINA            | 19/09/200      | 8 708,44                                                     | 866,73                   | NO          | NO      |          |
| 05720080035773804000                                             | Cartella                            | INAIL SEDE DI LATINA           | 18/12/200      | 8 177,72                                                     | 205,92                   | NO          | SI      |          |
| 05720090003987591000                                             | Cartella                            | Multiente                      | 06/03/200      | 9 449,04                                                     | 498,42                   | NO          | NO      |          |
| 05720090025163800000                                             | Cartella dopo avviso di pagamento   | COMUNE DI PRIVERNO UFFICIO TRI | BUTI 25/05/200 | 9 311,16                                                     | 378,06                   | NO          | NO      |          |
| 05720090041605990000                                             | Cartella dopo avviso di pagamento   | COMUNE DI PRIVERNO UFFICIO TRI | BUTI 14/10/200 | 9 259,88                                                     | 307,97                   | NO          | NO      |          |
| 0572010000085319000                                              | Cartella                            | Multiente                      | 20/01/201      | 0 793,58                                                     | 32,44                    | NO          | SI      |          |
| 05720100001702105000                                             | Avviso di pagamento                 | COMUNE DI PRIVERNO UFFICIO TRI | BUTI           | 331,00                                                       | 331,00                   | NO          | NO      |          |
| 1 <b>2</b> 3<br><b>3</b>                                         |                                     |                                |                |                                                              |                          |             |         |          |

.....

Per visualizzare il singolo atto e le relative specifiche clicca sull'icona di dettaglio .

## Dettaglio della cartella di pagamento

#### 1. Elenco delle informazioni consultabili per ciascuna cartella

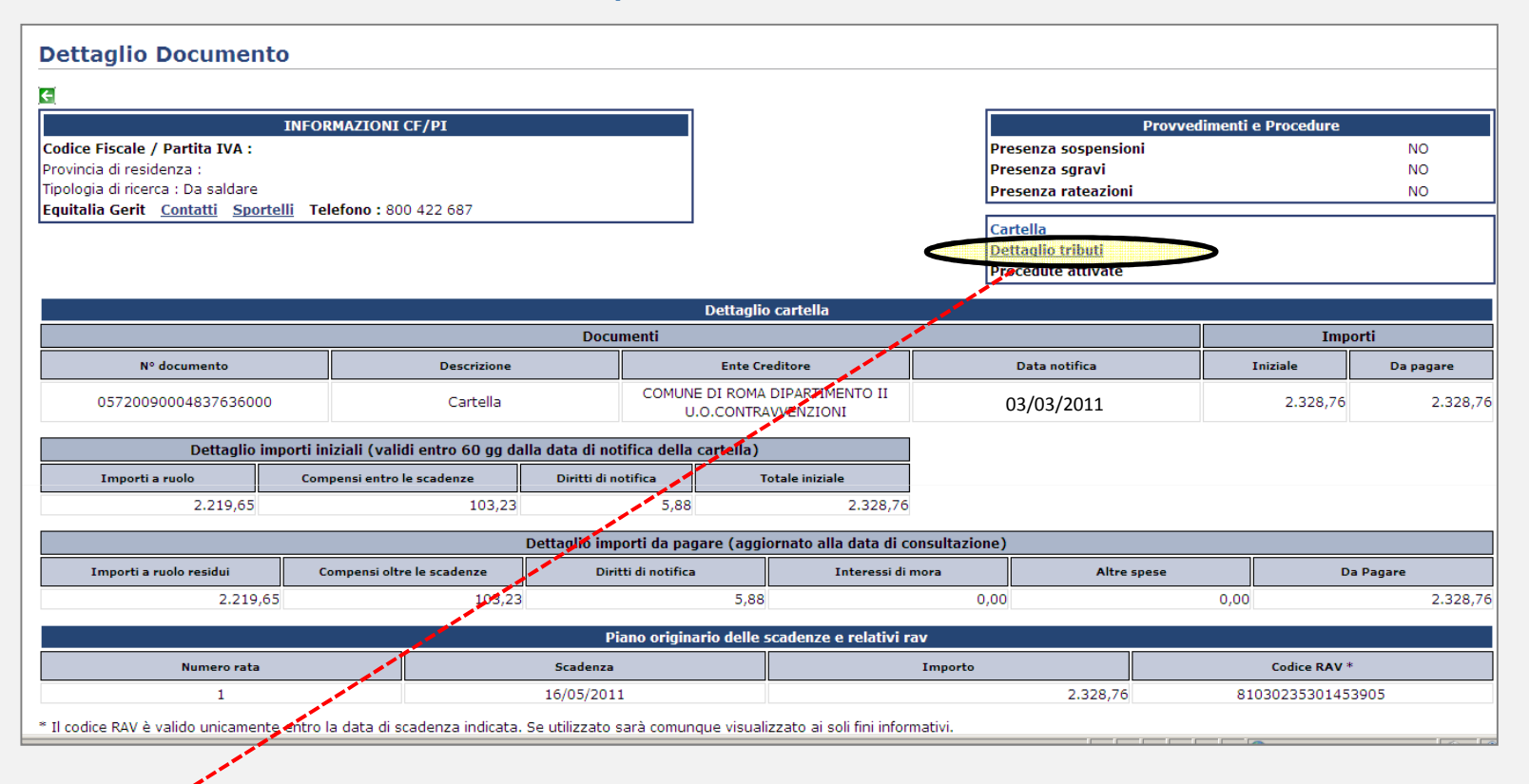

#### 2. Specifiche di dettaglio per ciascun tributo. Clicca sulla "Descrizione tributo" per vedere il testo completo

|             | Lista tributi                                                                                                    |                                                       |      |            |                 |                                                |          |          |                 |                 |
|-------------|----------------------------------------------------------------------------------------------------|-------------------------------------------------------|------|------------|-----------------|------------------------------------------------|----------|----------|-----------------|-----------------|
|             |                                                                                                    | Descrizione                                           |      |            | Importi a ruolo |                                                |          |          |                 |                 |
| Codice trib | Descrizione tributo/Ente                                                                                                   | Ente impositore                                       | Anno | Rateizzato | Iniziale        | Interessi<br>dovuti a<br>maggior<br>rateazione | Pagato 💈 | Sgravato | Importi sospesi | Importo residuo |
| Ś           | Sanz.amm.l. 689/81<br>Amministrazione comunale<br>VE.13050452091 DEL 030405<br>BN572TV ART.158 C2 C6 VIA<br>FLamman EC 657 | COMINE DI ROMA DIPARTIMENTO II<br>U.O.CONTRAVVENZIONI | 2005 | NO         | 71,50           | 0,00                                           | 0,00     | 0,00     | 0,00            | 71,50           |
| 5061        | Magg ne rit pag                                                                                                    | COMUNE DI ROMA DIPARTIMENTO II                        | 2005 | NO         | 42,90           | 0,00                                           | 0,00     | 0,00     | 0,00            | 42,90           |

## Dettaglio dell'avviso di pagamento

#### 1. Elenco delle informazioni consultabili per ciascun avviso di pagamento

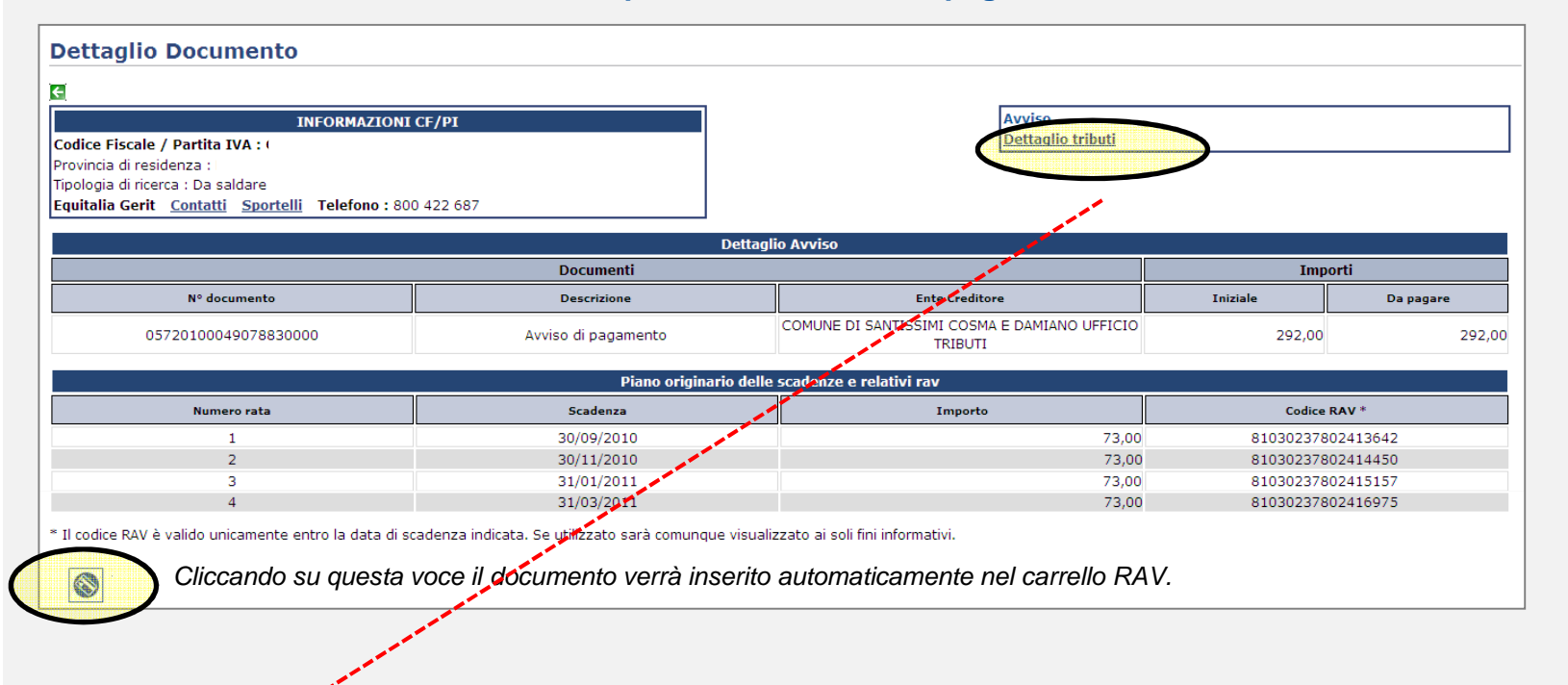

#### 2. Specifiche di dettaglio per ciascun tributo. Clicca sulla "Descrizione tributo" per vedere il testo completo

|             | Lista tributi                                                                                                    |      |            |          |                                                |          |          |                 |                 |  |
|-------------|----------------------------------------------------------------------------------------------------|------|------------|----------|------------------------------------------------|----------|----------|-----------------|-----------------|--|
| Descriziona |                                                                                                    |      |            |          | Importi a ruolo                                |          |          |                 |                 |  |
| Codice trib | Descrizione tributo/Ente                                                                                                    | Anno | Rateizzato | Iniziale | Interessi<br>dovuti a<br>maggior<br>rateazione | Pagato 🛛 | Sgravato | Importi sospesi | Importo residuo |  |
| 04          | Tessa smaltimento rifiuti a<br>tributo provinciale IND. VIA<br>PORTO D'AZZINO O ABITAZIONI<br>PRIVATE MQ. 110.00 IMP.<br>3100 | 2010 | NO         | 292,00   | 0,00                                           | 0,00     | 0,00     | 0,00            | 292,00          |  |

## Procedure e/o rateazioni

#### 1. Dalla pagina di riepilogo dei documenti controlla se sono attive procedure e/o provvedimenti di rateazione

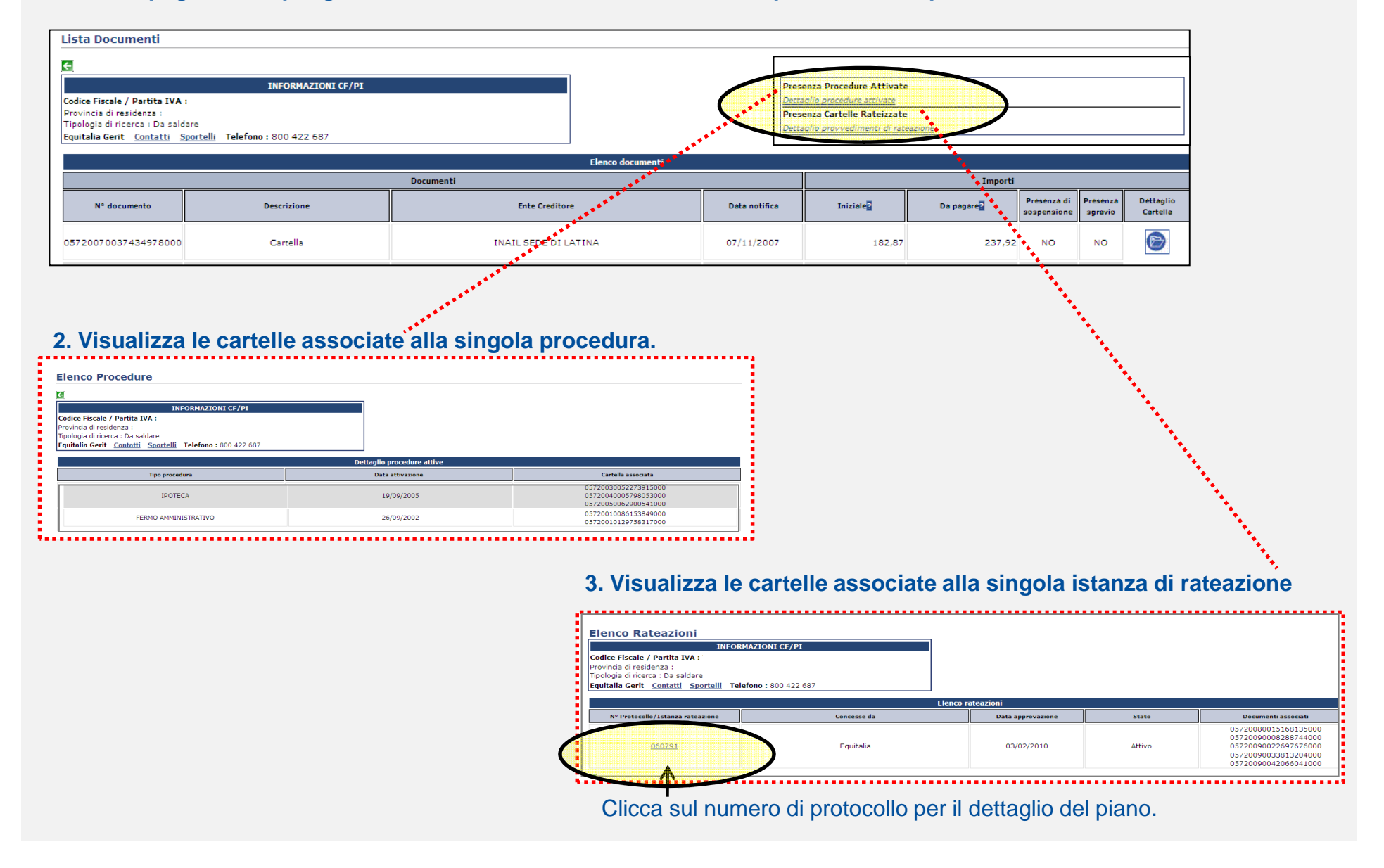

# Genera il tuo codice pagamento e salda on line tramite home banking (1/2)

#### 1. Aggiungi al carrello i documenti che desideri pagare.

| Servizi 🔹        |                                                                                                    |                                                                                        |                               |                                                                                                    |  |  |  |
|------------------|----------------------------------------------------------------------------------------------------|----------------------------------------------------------------------------------------|-------------------------------|----------------------------------------------------------------------------------------------------|--|--|--|
| ▼ Estratto Conto | Carrello                                                                                                    | dei pagamenti                                                                          |                               |                                                                                                    |  |  |  |
| Carrello RAV     | In auesta sezione è possibile selezionare uno o più documenti che risultano non pagati, o pagati parzialmente, e generare un "codice RAV" che ti consente di pagare direttamente on line tramite l'home banking del tuo istituto di credito.                                      |                                                                                        |                               |                                                                                                    |  |  |  |
|                  | Il codice RAV è<br>integralmente                                                                                                    | : valido solo per il giorno in cui viene emesso: se venis<br>la posizione selezionata. | se utilizzato nei giorni succ | assivi, infatti, il decorrere di nuovi interessi di mora, o eventuali altre spese, non consentirebbero di chiuderebbe<br>I |  |  |  |
|                  | Attenzione: Alcune tipologie di atti ( ad es. se documenti inclusi in piani di rateazione o con procedure) non vengono visualizzate nel carrello dei pagamenti in quanto non possono essere pagati on line, ma solo presso lo sportello dell'Agente della riscossione competente. |                                                                                        |                               |                                                                                                    |  |  |  |
|                  | Per verificare l                                                                                                    | 'elenco completo delle pendenze a tuo carico <u>clicca qu</u>                          | 1                             |                                                                                                    |  |  |  |
|                  | #                                                                                                    | Numero Cartella                                                                        | Importo Residuo<br>Cartella   |                                                                                                    |  |  |  |
| $\rightarrow$    | □ <u>1</u>                                                                                                    | 05720040001276839000                                                                   | 16,50                         |                                                                                                    |  |  |  |
|                  | 2                                                                                                    | 05720100049058715000                                                                   | 207,00                        |                                                                                                    |  |  |  |
|                  | <u>Г</u> 3                                                                                                    | 05720100049389669000                                                                   | 143,64                        |                                                                                                    |  |  |  |
|                  | genera rav                                                                                                    |                                                                                        |                               |                                                                                                    |  |  |  |

#### 2. Conferma i documenti da pagare e genera il codice RAV con l'importo complessivo da saldare

|     |         | Riepilogo generazione RAV |                             |
|-----|---------|---------------------------|-----------------------------|
|     | #       | Numero Cartella           | Importo Residuo<br>Cartella |
|     |         | 05720040001276839000      | 16,50                       |
|     | □ 2     | 05720100049058715000      | 207,00                      |
|     | 🗆 з     | 05720100049389669000      | 143,64                      |
|     |         | Totale Da Paga            | are 367,14                  |
| ' 4 | 📎 Confe | rma generazione RAV       |                             |
|     | ·       |                           |                             |

## Genera il tuo codice pagamento e salda on line tramite home banking (2/2)

#### 3. Hai generato il tuo numero di RAV. Utilizzalo per pagare tramite il tuo home banking

| Riepilogo generazione RAV |                              |                                     |  |  |  |  |  |
|---------------------------|------------------------------|-------------------------------------|--|--|--|--|--|
| #                         | Numero Cartella              | Importo Residuo<br>Cartella         |  |  |  |  |  |
| 1                         | 05720040001276839000         | 16,50                               |  |  |  |  |  |
| 2                         | 05720100049058715000         | 207,00                              |  |  |  |  |  |
| 3                         | 05720100049389669000         | 143,64                              |  |  |  |  |  |
|                           | Totale Da Paga               | <b>re</b> 367,14                    |  |  |  |  |  |
|                           | Numero Rav<br>Valido fino al | * 81030810000042116<br>* 16/03/2011 |  |  |  |  |  |

\*Attenzione: il codice RAV è valido unicamente entro la data di scadenza indicata.